## クライアント証明書のインストールマニュアル

## 【操作端末の準備】

収納機関様にてインターネット接続可能な PC をご準備ください。 推奨動作環境(OS、ブラウザ)は、CNS ホームページ(<u>https://www.chigin-</u> <u>cns.co.jp/browser-list/index.html</u>)をご参照ください。

## 【クライアント証明書のインストール】

管理画面を利用するためには、元受銀行が発行するクライアント証明書を貴社 PC に事前にインストールする必要がございます。

元受銀行からお送りしたクライアント証明書とインストール用パスワードの通知書をお手元にご用意のう え、以下の手順でインストールしてください。

- 【注】証明書は定期的(数年おき)に更新いただくため、イメージ図内のファイル名(bas\_s\_xxxx) が実際と異なる場合があります。
- 1. クライアント証明書のファイルをダブルクリックします。
- 2. 証明書のインポートウィザードの開始画面が表示されます。デフォルト表示のまま、「次へ」をクリック します。

| ← ジジ 証明者のインボート ウィザード                                                                                                 | ×    |
|----------------------------------------------------------------------------------------------------|------|
| 証明書のインポート ウィザードの開始                                                                                                   |      |
| このウィザードでは、証明書、証明書信頼リスト、および証明書夫効リストをディスクから証明書ストアにコピー<br>します。                                                          |      |
| 証明機關によって発行された証明書は、ユーザーIDを確認し、データを保護したり、またはセキュリティで保護<br>されたネットワーク接続を提供するための情報を含んでいます。証明書ストアは、証明書が保管されるシステ<br>ム上の領域です。 |      |
| 保存場所                                                                                                    |      |
| <ul> <li>・現在のユーザー(C)</li> </ul>                                                                                      |      |
| ○ ローカル ユンピューター(L)                                                                                                    |      |
| 続行するには、 [次へ] をクリックしてください。                                                                                            |      |
|                                                                                                    |      |
|                                                                                                    |      |
| 次へ(N) キャンセ                                                                                                    | JL I |

3. インポートする証明書ファイルの画面が表示されます。デフォルト表示のまま、「次へ」をクリックしま す。

| ← → 参 証明書のインボートウィザード                                                                         | × |
|----------------------------------------------------------------------------------------------|---|
| インボートする延明書ファイル<br>インボートするファイルを指定してください。                                                      |   |
| ファイル-名(F):<br><del> 空静な。3,003,012</del> 参照(R)                                                |   |
| 注音: 次の形式を使うと 1 つのファイルに複数の証明書を保管できます:<br>Personal Information Exchange- PKCS #12 (.PFX, P12)  |   |
| Cryptographic Message Syntax Standard- PKCS #7 証明書 (.P78)<br>Microsoft シリアル化された証明書ストア (.SST) |   |
|                                                                                              |   |
|                                                                                              |   |
| 次へ(N) キャンセ                                                                                   | μ |

4. 「クライアント証明書パスワード通知書」に記載されているパスワードを入力し、「次へ」をクリックしま す。

| ←   豪 証明書のインボート ウィザード                          | ×  |
|------------------------------------------------|----|
| 秘密キーの保護<br>セキュリティを維持するために、秘密キーはバスワードで保護されています。 |    |
| 秘密キーのパスワードを入力してください。                           |    |
| パスワード(P):<br>●●●●●●●●●●<br>□ パスワードの表示(D)       |    |
| インボート オブション(1):<br>                            |    |
|                                                | セル |

5. 証明書ストアの画面が表示されます。デフォルト表示(「証明書の種類に基づいて、自動的に証明書ストアを選択する」が選択された状態)のまま、「次へ」をクリックします。

| ← 🛿 証明書のインボートウィザード                             | ×  |  |  |  |  |  |
|------------------------------------------------|----|--|--|--|--|--|
| 証明書ストア<br>証明書ストアは、証明書が保管されるシステム上の領域です。         |    |  |  |  |  |  |
| Windows に証明書ストアを自動的に選択させるか、証明書の場所を指定することができます。 |    |  |  |  |  |  |
| ● 証明書の種類に基づいて、自動的に証明書ストアを選択する(U)               |    |  |  |  |  |  |
| ○ 証明書をすべて次のストアに配置する(P)                         |    |  |  |  |  |  |
| 証明書ストア:                                        |    |  |  |  |  |  |
| 参照(R)                                          |    |  |  |  |  |  |
|                                                |    |  |  |  |  |  |
|                                                |    |  |  |  |  |  |
|                                                |    |  |  |  |  |  |
|                                                |    |  |  |  |  |  |
|                                                |    |  |  |  |  |  |
|                                                |    |  |  |  |  |  |
|                                                |    |  |  |  |  |  |
| 次へ(N) キャンセ                                     | IL |  |  |  |  |  |

6. 証明書のインポートウィザードの完了画面が表示されます。「完了」をクリックします。

| ← 🛛 参 証明書のインポート ウィザー | ۴                                              | × |
|----------------------|------------------------------------------------|---|
| 証明書のインポート            | - ウィザードの完了                                     |   |
| [完了] をクリックすると、       | 証明書がインポートされます。                                 |   |
| 次の設定が指定されまし          | *                                              |   |
| 選択された証明書ストン          | ウィザードで自動的に決定されます                               |   |
| 内容                   | PFX                                            |   |
| ファイル名                | ¥¥Cns-srv¥d¥300推進¥◆Web口振受付¥[運用]★Web口振・ライト★¥(ラ1 |   |
|                      |                                                |   |
| <                    | >                                              |   |
|                      |                                                |   |
|                      |                                                |   |
|                      |                                                |   |
|                      |                                                |   |
|                      |                                                |   |
|                      | 完了(F) キャンセ)                                    | ŀ |

7. 以下のようなセキュリティ警告が表示された場合、「はい」をクリックします。

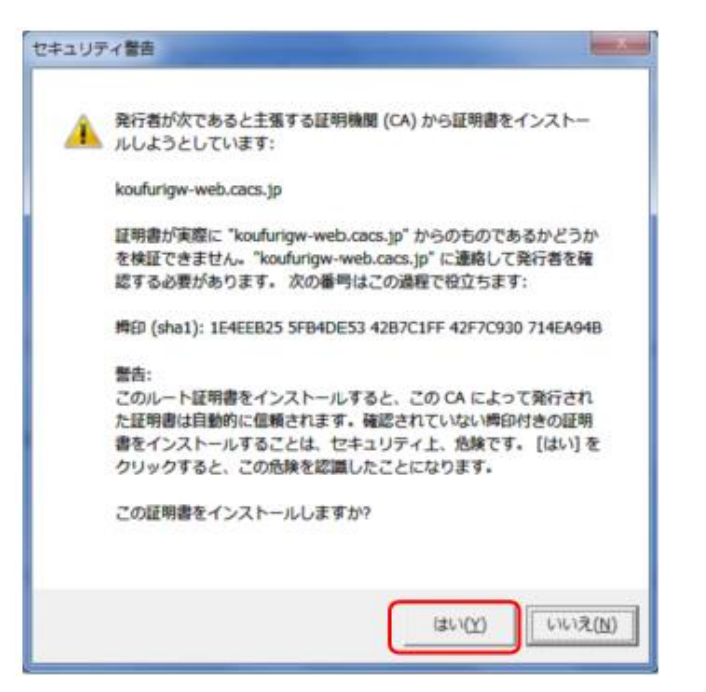

8. 「正しくインポートされました。」のポップアップが表示されます。「OK」をクリックします。

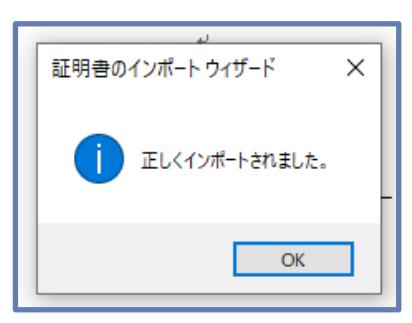

## 【管理画面疎通確認の手順】

クライアント証明書を利用して、管理画面にアクセスする手順を説明します。

- 1. Chrome もしくは Microsoft Edge を起動します。
- 管理画面 URL(<u>https://koufurigw-web.cacs.jp/kfgwkanri/H/wh01-</u>01.html)にアクセスします。
- 証明書の選択が表示されるので、クライアント証明書を選択し、「OK」をクリックします。
   【注】証明書は定期的(数年おき)に更新いただくため、イメージ図内のファイル名 (bas\_s\_xxx)が実際と異なる場合があります。

| 正明書の選択                   |                          | 3     |
|--------------------------|--------------------------|-------|
| oufurigw-web.cacs.jp:443 | での認証に使用する証明書を選択してくたさい    | -     |
| bas_s_0002               | koufurigw-web.cacs.jp 03 |       |
| bas_s_0001               | koufurigw-web.cacs.jp 02 |       |
| (TRAIL)                  |                          | ##%#L |

<sup>™</sup>Microsoft Edge

| Ę | bas_s_0002<br>koufurigw-web.cacs.jp<br>2022/8/19  |  |
|---|---------------------------------------------------|--|
| Ę | bas_s_0001<br>koufurigw-web.cacs.jp<br>2020/11/19 |  |

4. 管理画面のログイン画面が表示されることを確認します。

|             | × +                               |                                                   |  |             |                  |          |     | -    | 0   | × |
|-------------|-----------------------------------|---------------------------------------------------|--|-------------|------------------|----------|-----|------|-----|---|
| ∈ → C ∆     | https://koufurigw-web.cacs.jp/kdg | s//koufurigw-web.cacs.jp/kfgwkanri/H/wh01-01.html |  |             | 14 16            | ζ)ı      | ٦.  | 7040 | ۲   |   |
| 商用環境        |                                   |                                                   |  |             |                  |          |     |      |     |   |
| ネットロ座振      | 替受付GWサービス 管                       | 理画面                                               |  |             |                  |          |     |      |     | _ |
| ■ログイン       |                                   |                                                   |  |             |                  |          |     |      |     |   |
| 会社コード       |                                   |                                                   |  |             |                  |          |     |      |     |   |
| ユーザロ        |                                   |                                                   |  |             |                  |          |     |      |     |   |
| バスワード       |                                   |                                                   |  |             |                  |          |     |      |     |   |
|             | リセット                              | 12/12                                             |  |             |                  |          |     |      |     |   |
| ▲型C: 9+0 -0 |                                   |                                                   |  | Copyright B | 2912 NTT 0.404 C | onronanc | . N | TTD  | ата | 3 |

5. 画面右上の「×」ボタンを押下し、管理画面を閉じます。

以上